2021.09.11 北摂 SITA 9 月例会 勉強会 Takeshi

## 1.Windows 10 最新情報

新バージョン<mark>「May 2021 Update」登場</mark>

# 2.マイクロソフトが Windows11 を発表

Windows10 なぜ最後じゃなかったの!?

Windows 10のときと同じように、Windows 11の動作要件を満たした対象PCを無料でアップグレードする施策が取られ、同社はシステムの最小要件を公開した。

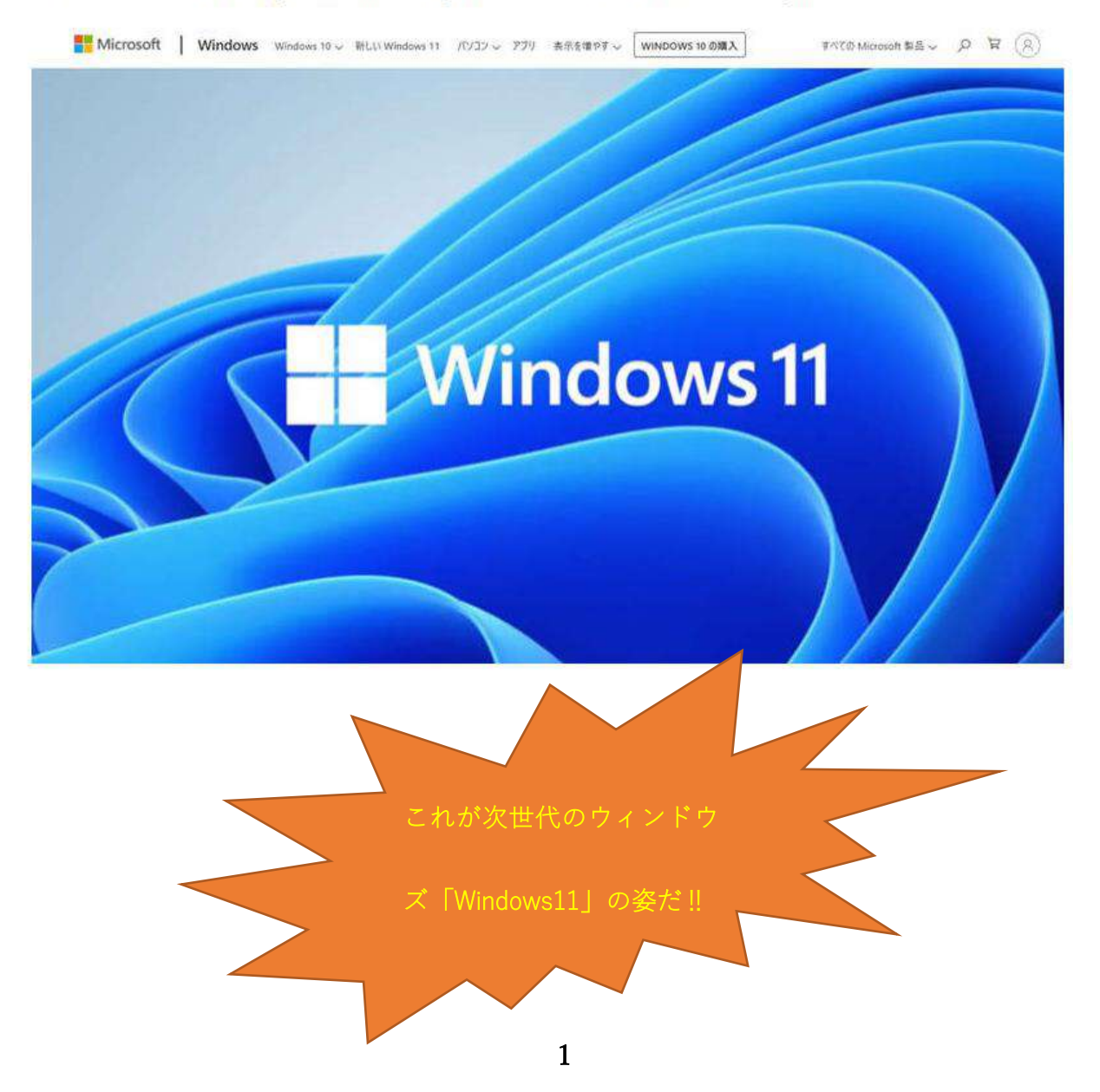

### 1.Windows10 最新情報バージョン「21H1」登場

マイクロソフトは令和3年5月19日 Windows10の大型アップデート「May 2021 update」 (メイ2021 アップデート)の提供を始めた。May 2021 updateのバージョン番号は「21H1」。2021 年の上半期(H1)に提供が開始されたことを意味します。以前はアップデートの始まった西暦(下 2桁)と月を組みわせた数字であったが、2020年10月公開の「20H2」以降、このような表記法が 採用されることになった。

<mark>春と秋の年2回、大型アップデートが公開</mark>

| 一般公開        | 名称                   | バージョン | 主な改良点             |
|-------------|----------------------|-------|-------------------|
| 2019年5月     | May 2019 Update      | 1903  |                   |
| 2019 年 11 月 | November 2019 Update | 1909  |                   |
| 2020年5月     | May 2020 Update      | 2004  | Cortana がアプリとして独立 |
| 2020年10月    | October 2020 Update  | 20H2  | Edge の機能追加        |
| 2021 年 5 月  | May 2021 Update      | 21H1  | 顔認証カメラの向上         |

1. Windows10「21H1」の認証機能

「ウインドウズハロー」に対応する顔認証機能付カメラの使い勝手が向上したことである。

- 2. 二つ目は,Pro 版以上が備えるセキュリテイ機能の一つ「分離されたブラウザ」のパフォーマン ス向上である。
- 3. 組織向けの管理機能について、リモートワークを想定した性能を向上させることである。

このたびの「機能更新」は、個人ユーザでは、小さい更新でありあせってインストールことはない ようである。ただし、バージョン「1909」以前のユーザは、サポートが終了しているので早く最新 バージョンにして下さい。

#### <mark>通常のアップデートと大型アップデートの違い</mark>

|         | 通常 Update(品質更新プログラム) | 大型 Update(機能更新) |
|---------|----------------------|-----------------|
| 更新の目的   | 不具合の修正やセキュリテイ上の解消    | 機能の強化や大幅改善      |
| タイミング   | 1か月に1回「第2水曜日」緊急は随時   | 年2回(春と秋を予定)     |
| ファイルサイズ | 小さい                  | 大きい             |
| 更新時間    | 狭い(1分~2分)            | 長い(5 分~30 分)    |
| 実行方法    | 自動更新                 | 手動更新/自動更新※      |

※メイ 2019 アップデート以降は自動更新でも勝手にインストールされることはなく、

最初は通知のみ行われる

自分のパソコンのバージョン確認

「設定」 ⇒ 「システム」 ⇒ 「バージョン/詳細情報」をクリックします。

「ウインドウズアップデート」から~ 結果。

自分のディスクトップパソコン 「Lenovo V530s」バージョン、「1809」[1903] [1909] [2004]更新

経て、令和3年7月27日 バージョン[20H2]でした。

この間、アップデート通知「機能更新」があり、インストールを度々繰り返して

パソコン画面に、以下の文面が現れました。

#### 「こんにちは」

パソコン更新プログラムがあります。パソコン画面に出る。この更新プログラムは、オンライン

時ユーザ保護に役立ちます。 すべてお任せください。

すべての準備ができていることを確認しています。

更新プログラム構成中電源を切らないでください。

パソコンはシャットダウンする前に、更新プログラム適用するため「数回、再起動します」

予想より時間がかかりました。

約80分かかりました。 この後、パソコンは通常とおりにもどりました。

Windows10 アップデート方法

1.Windows10の「設定」画面を利用する方法

準備が整ったパソコンから実行できるようになる。手間が少ない。時々アップデート通知を開いて 確認する。「更新プログラムのチェック」を押す。下部に Windows10「バージョン 21H1 の機能更 新プログラム」が表示されれば更新が可能である。 ここで,

自分のモバイルノートパソコンのパソコン場合。通知がきてすぐダウンロードして、インストール する。[20H1]に更新されていた。

2.「ウインドウズアップデート」画面に更新が表示されない場合は、公式サイトで「更新アシスタント」をダウンロードして実行する。

Windows 10 May 2021 Update

https://www.microsoft.com/ja-jp/software-download/windows10

ドライバーの相性問題で手動の更新を確認した場合のみインインストール可能である。ただ、マ イクロソフトは、バージョン 20H2 が動作中のパソコンの一部に対して、試験的に自動更新を始 めたようです。今年後半には「21H2」の大型アップデートが予定されているので、そのあと年内 には、Windows11(イレブン)無料のアップグレードしたほうが良い。

Windows10 は <mark>2025 年 10 月 14 日まで使えますよ。</mark>

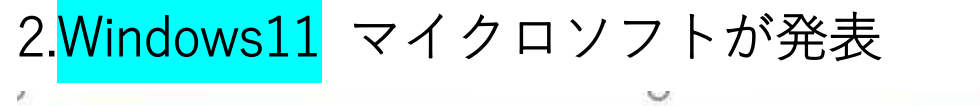

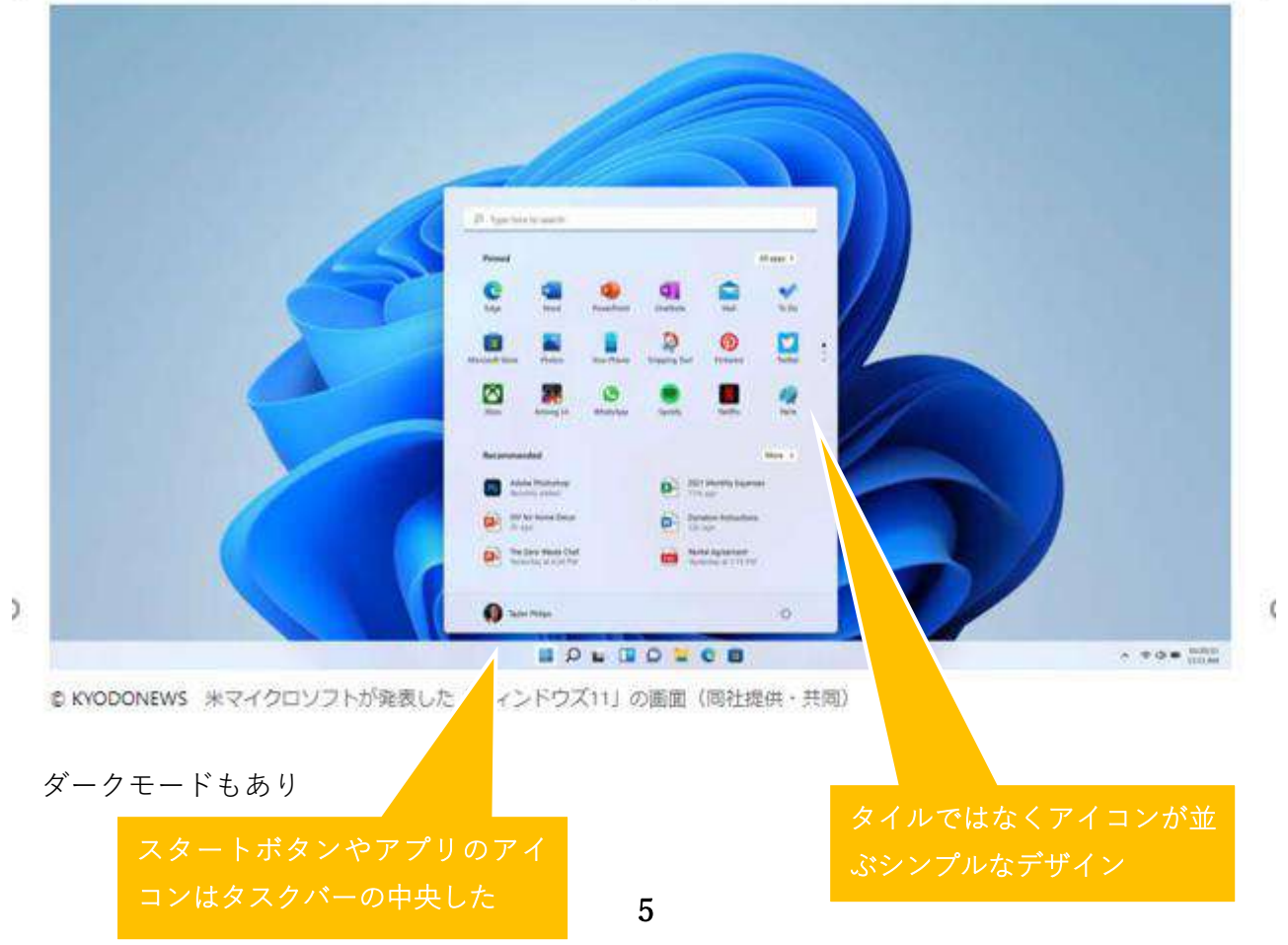

マイクロソフトは6月24日、「Windows11」を今年末には提供できると発表した。画面のデザイン やユーザーインターフェースを刷新するほか、Android アプリを動かせるようになるなど新機能も 目白押し、「ウィンドウズの新時代を飾る最初のバージョン」である。と新 OS の姿を、

(サティア・ナデラ CEO) 公開発表しました。

Windows10 から、Windows11 へのバージョンアップは無料ですが、パソコンのハードウェア要件 が厳しくなり,非対応のパソコンもあるので注意したい。手持ちの対応状況をチェックできるアプ リも提供されている。

<mark>チェックアプリで対応するかどうか確認</mark>

https://www.microsoft.com/ja-jp/windows/windows-11

#### 互換性の確認

~からアプリをダウンロードしたファイル

| PC の正常性の概要<br>「今すぐチェック」をクリッ<br>動作条件 | この PC で Windows 11 を実行できます<br>いいお知らせです。この PC は、Windows 11 の<br>システム要件をすべて満たしています。しかも<br>無料です。インストールの準備が完了したら、<br>お知らせします。 |  |  |
|-------------------------------------|----------------------------------------------------------------------------------------------------|--|--|
| CPU                                 | 動作周波数が 1GHz 以上で 2 コア以上の 64 ビット CPU 又は SoC                                                                                 |  |  |
| メモリー                                | 4 GB 以上                                                                                                    |  |  |
| ストレージ                               | 64GB 以上                                                                                                    |  |  |
| グラフィックス                             | DirectX 12 以上(WDOM)2.0 ドライバー)に対応                                                                                          |  |  |
| システムファームウエア                         | UEF1、セキュアプート対応                                                                                                    |  |  |
| ТРМ                                 | TPM 2.0 対応                                                                                                    |  |  |

TPM(トランステッド プラツトフォーム モジュール)とは、分かりやすく言いますと、セキュリ ティ強化のチップである。2016/8 月〜は 2.0 が入っています。確認の一つは、「設定」からシステ ム、右端に「関連設定」、デバイスマネージャーをクリック、「セキュリティ デバイス」<mark>鍵マーク</mark>を クリックすると,2.0 がでています。もう一つは、「検索」tpm.msc 入力します。(ローカルコン ピューター上の TPM 管理)の画面が現れます。下のほうに、バージョン 2.0 と出ている。 まとめ

9月例会の当番で発表するテーマ Windows10 の最新情報を調べていたところ、6月24日マイクロ ソフトが Windows11 イレプンを発表した。新型コロナウイルスで世界経済落ち込んでいる今「テ レワーク」は珍しくありません。マイクロソフトはタイミングよく新 OS 発表で益々の発展見込ま れます。Windows10 は、発売6年、随時アップデートをしながら提供する方式で行くものと思って いました。この度、名前を変えるほど大きな刷新である!? 個人ユーザとしては、Windows10 は良 いパソコンで困ってはいません。これから、自分はどのように対応するの考えると、3 台ある PC の モバイルノートパソコンはイレプンにアップグレードする。愛機 Windows8/8.1 は1~2年後に Windows11 入れ替える。レノボは、「通知が着たら」イレプンにアップグレードすることに決めま した。 パソコンの世界はこれからも進化します。新機能、新アプリを使いこなして楽しみたいも のです。スマホ用の Android アプリをモバイルノートパソコンに(ティットック)起動して動かし てみたい。5 ページ、イレプンのタスクバー右端に「Tik Tok」のアイコンが縮小して見づらいです がでています。 終わり

7